합포장 서비스

합포장이란?

- 2개이상의 물품을 자사 물류센터로 보내신 뒤, 한박스로 포장 작업을 의뢰 하는 것 - 물품을 보내시기 전/ 보내신 후 모두 진행가능(물품 보내실 때 5page 필수 참고)

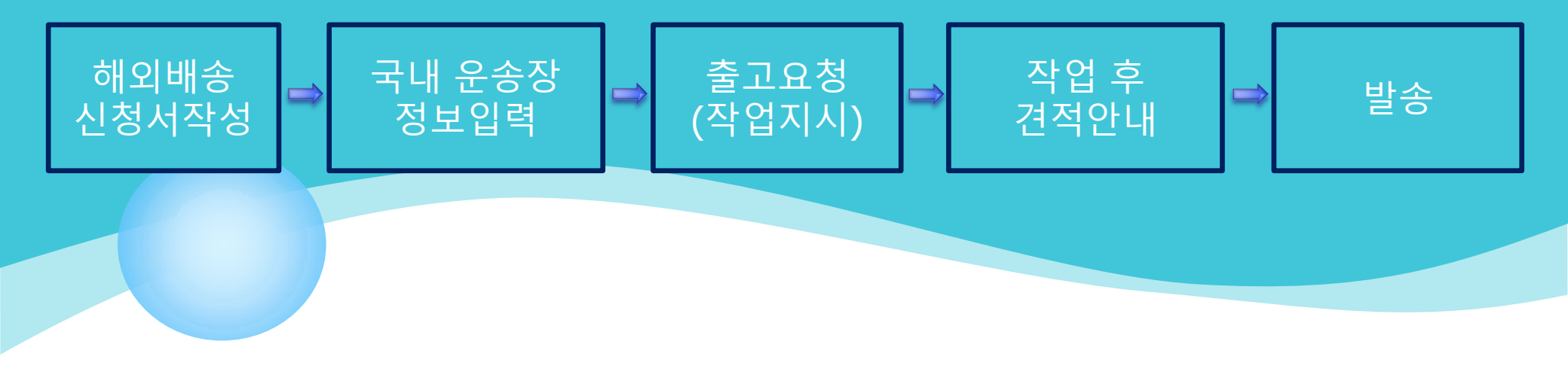

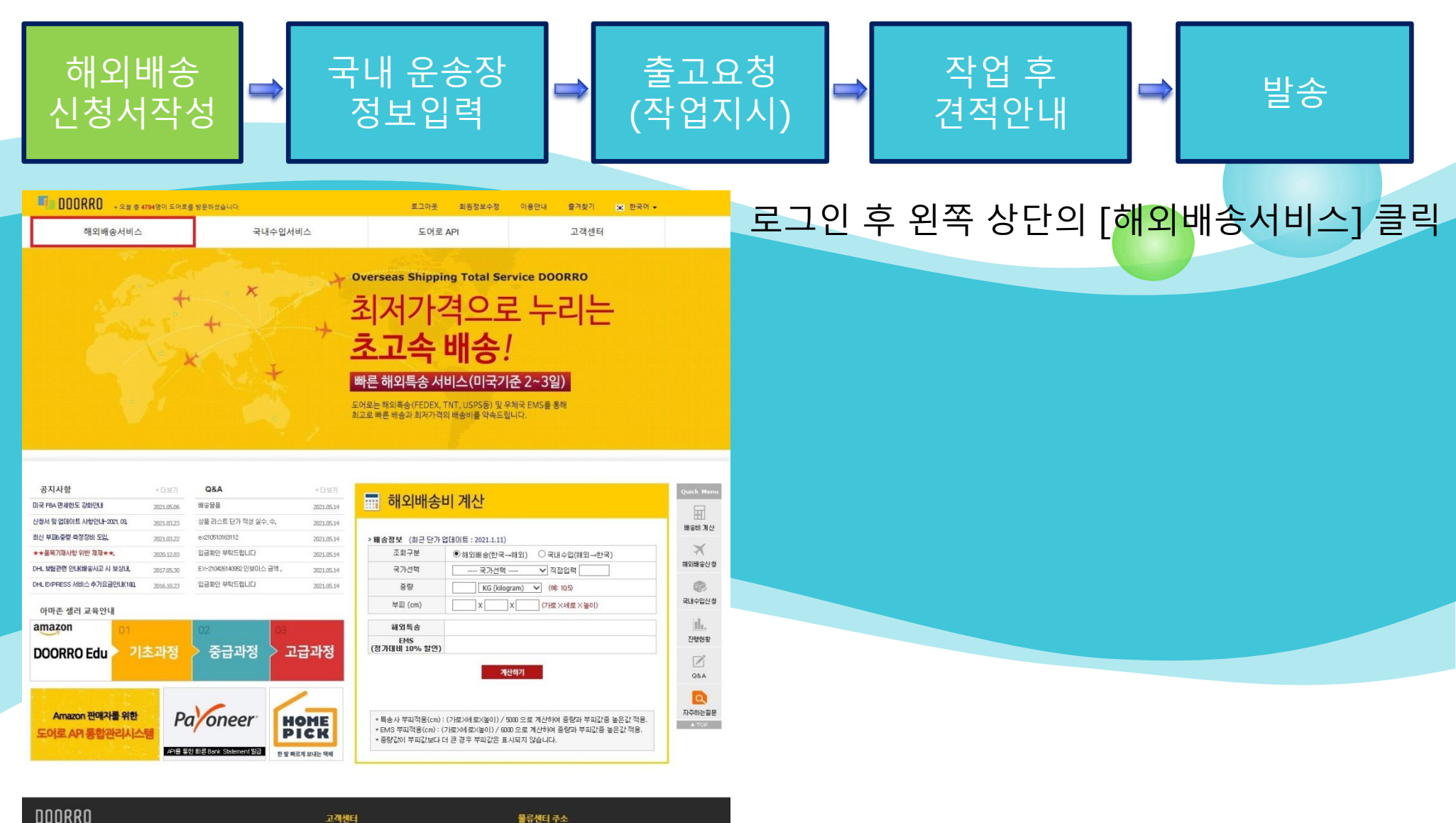

#### DOORRO

회사소개 | 이용약관 | 개인정보취급방침 | 이메일무단수집거부 | 고객센터

(주)더리스 | 사업자번호: 314-86-31099 통신판매업 : 제2012-대전유성-0091호 | Email : doorroservice@gmail.com 개인정보관리책임자 : 김철 (070-4540-4288)

#### 고객센터

(점심시간 - 12:00 ~ PM 18:00 (점심시간 - 12:00 ~ 13:00 / 토,밀공휴일 휴무) A 070. 4640. 4288

구) 대전광역시 유성구 봉산동 507 무통장 입금계좌 😽 하나은형 602-910254-93305 예금주: (주)더리스

(우.34003) 대전광역시 유성구 금남구즉로 1359-15

Copyright(c) 2021. www.doorro.com All rights reseved. 2

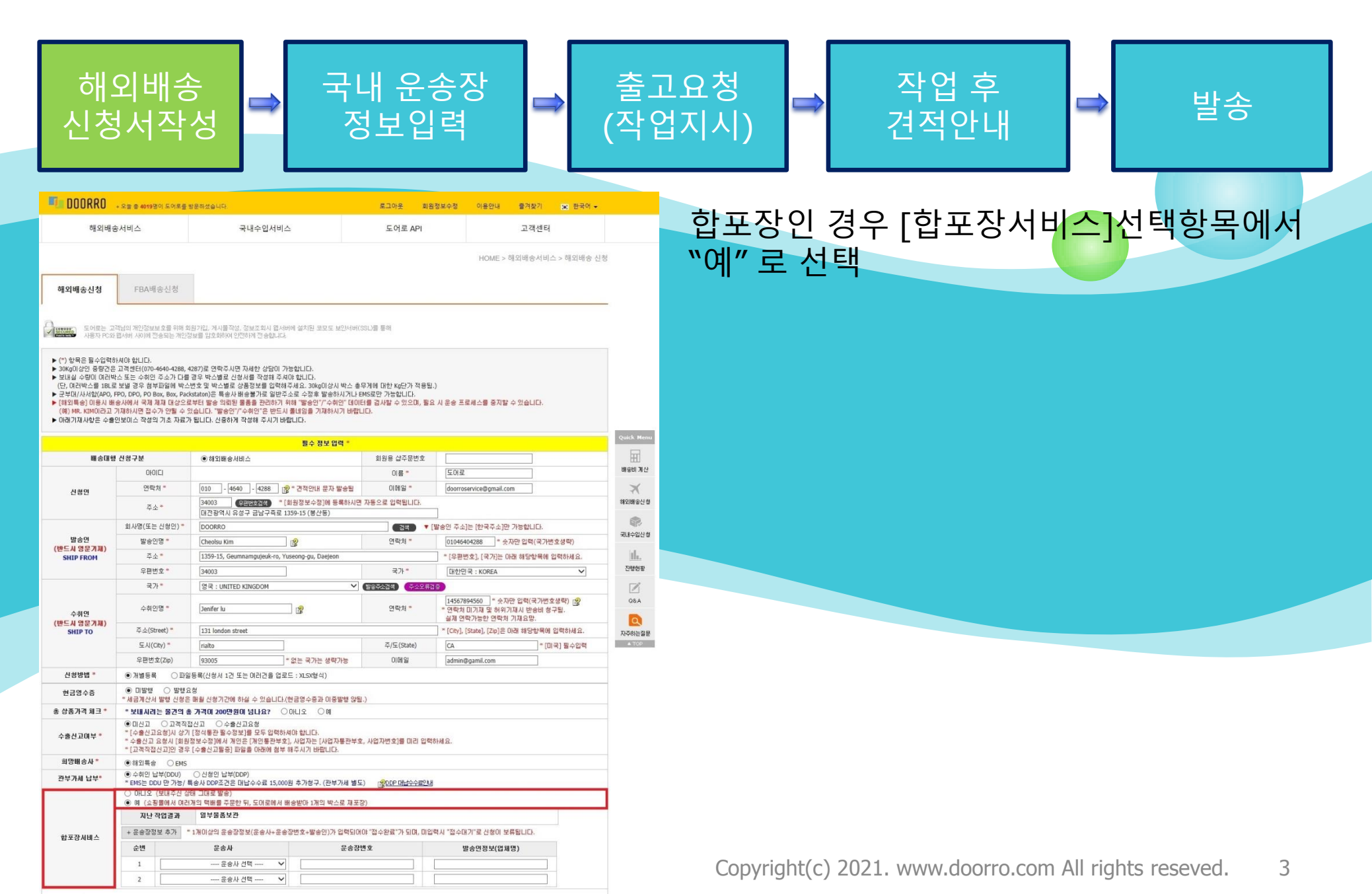

# **합포장 진행절차(물품을 보내신 뒤)**

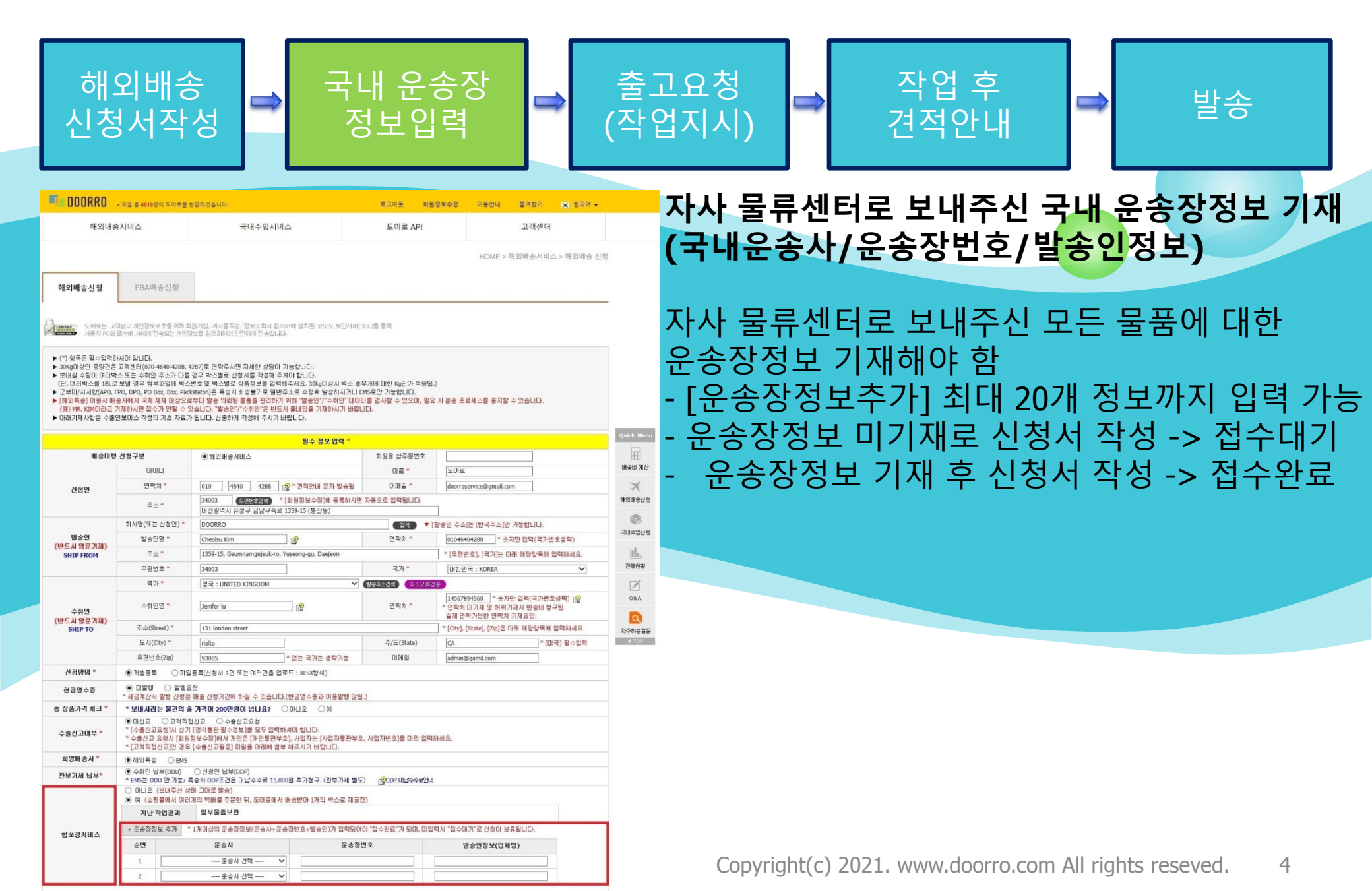

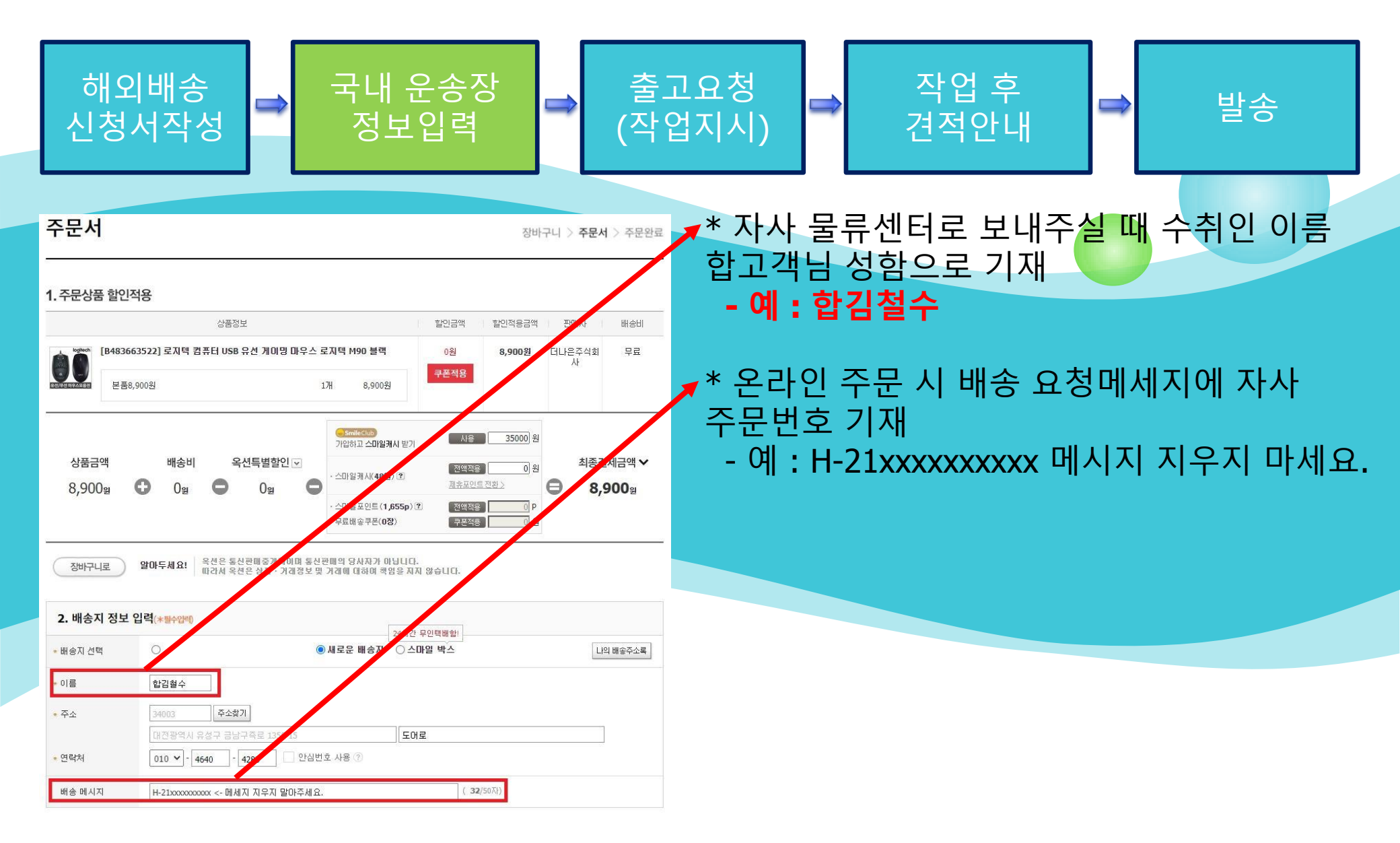

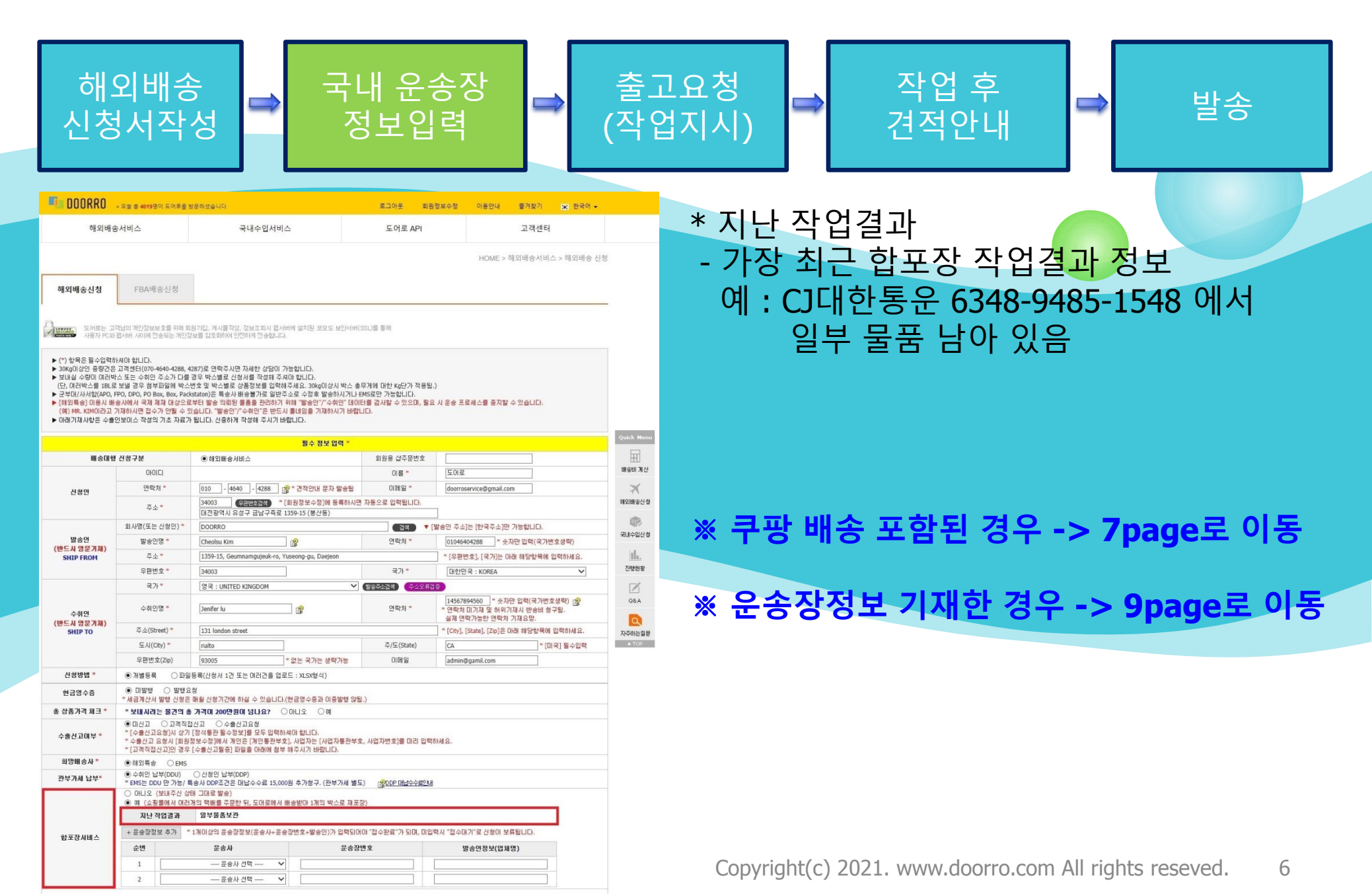

# **합포장 진행절차 (물품을 보내시기 전)**

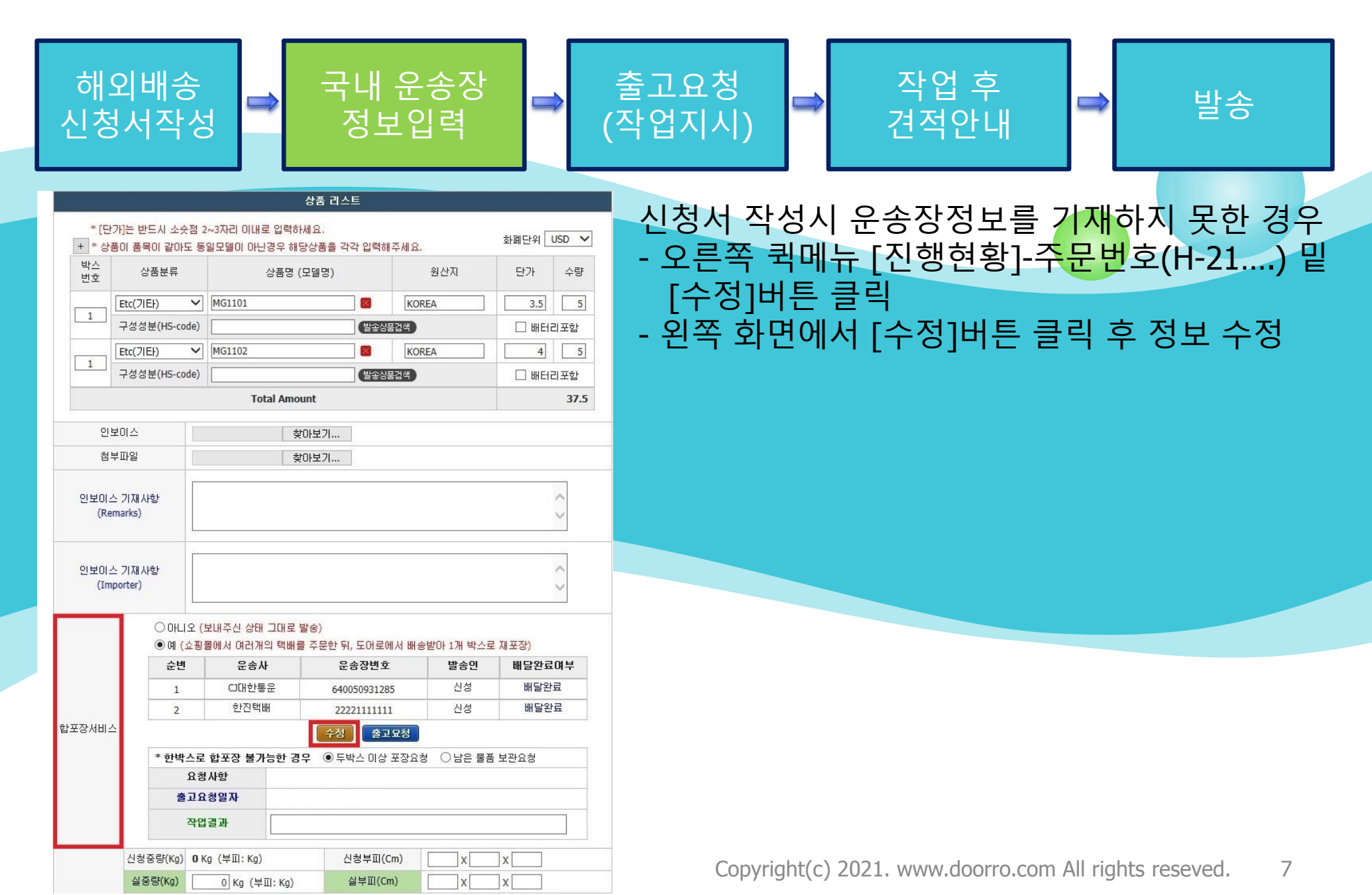

#### 합포장 진행절차 (물품을 보내시기 전)

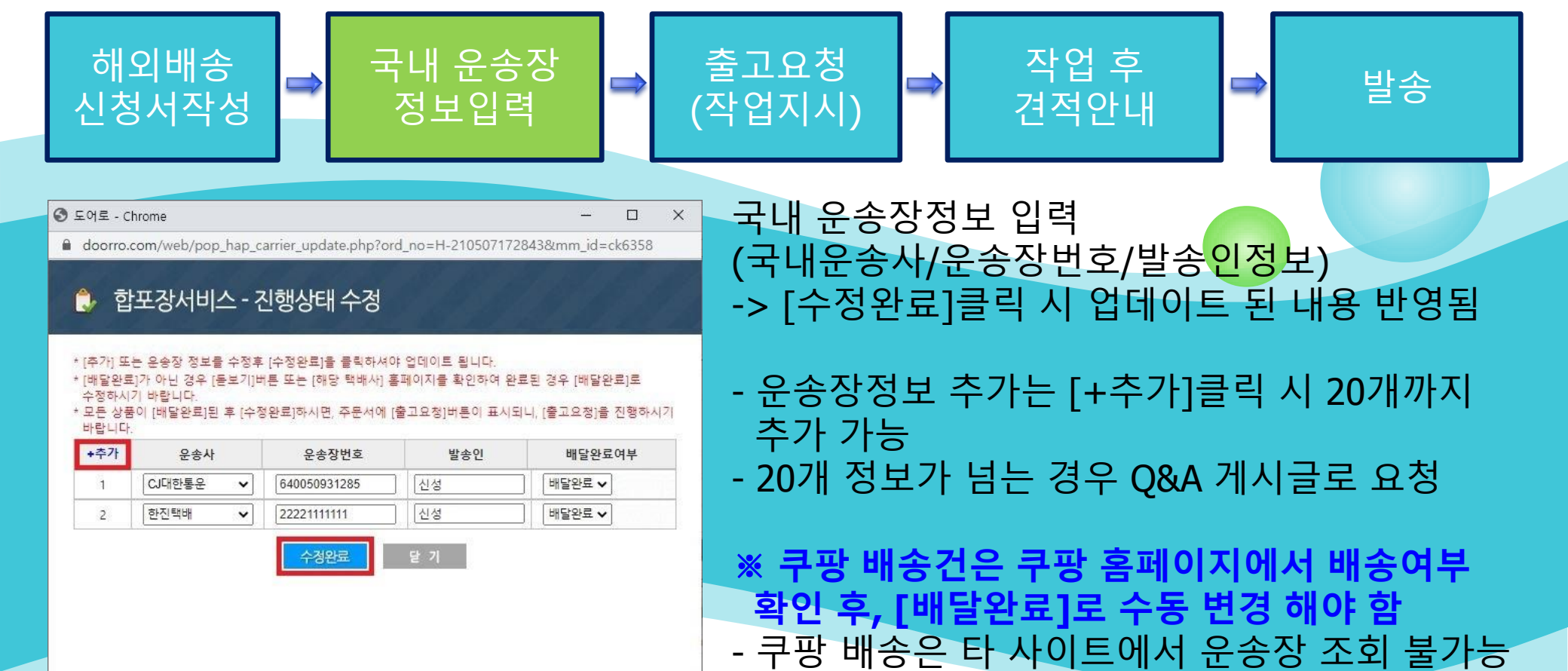

게시글로 요청

-> [배달완료]로 전환해야 [출고요청] 가능

- 운송사에서 선택할 수 없는 경우에는 Q&A

| 해 S<br>신청                                      | 의배송<br>서작성                                                                                   | 5                                                                                   | 국내 ·<br>정보                                                                             | 운송장<br>.입력                                     | ⇒                                                         | 출고요청<br>(작업지시) | ⇒          | 작업 후<br>견적안내         | ⇒         | 발송           |
|------------------------------------------------|----------------------------------------------------------------------------------------------|-------------------------------------------------------------------------------------|----------------------------------------------------------------------------------------|------------------------------------------------|-----------------------------------------------------------|----------------|------------|----------------------|-----------|--------------|
| * [단가<br>+ * 상품(<br>번호<br>1<br>1<br>1          | 이 품목이 같아도 8<br>이 품목이 같아도 8<br>상품분류<br>Etc(기Eŀ)<br>다성성분(HS-code)<br>Etc(기Eŀ)<br>구성성분(HS-code) | 2~3자리 이내로 입력히<br>일모델이 아닌경우 해<br>상품명 (<br>MG1101                                     | 상품 리스트<br>서세요.<br>당상품을 각각 입력해주<br>(모델명)<br>(모델명)<br>(말송상품2<br>(말송상품2                   | 세요.<br>원산지<br>KOREA<br>'4'<br>KOREA            | 화폐단위 USD ✓<br>단가 수량<br>3.5 5<br>□ 배터□포함<br>4 5<br>□ 배터□포함 | 기재된 모<br>[출고요청 | 든 뜱<br>]버¦ | 물품이 배달완료<br>튼 노출됨    | 된 건       | <u>उ</u> न्  |
| 인보(<br>첨부)<br>인보이스<br>(Remain<br>인보이스<br>(Impo | 이스 IIIIIIIIIIIIIIIIIIIIIIIIIIIIIIIIIIII                                                      | 10tal Allio                                                                         | 선대보기<br>전대보기                                                                           |                                                | \$<br>\$<br>\$                                            |                |            |                      |           |              |
| 합포장서비스                                         | 이미니오<br>() 이미 (쇼핑<br>순번<br>1<br>2<br>* 한박스트<br>유럽<br>출고 ()<br>작업                             | 보내주신 상태 그대로<br>물에서 여러개의 택배를<br>오승사<br>C대한통운<br>한진택배<br>2 합포장 불가능한 경<br>성사항<br>2 정일자 | 발송)<br>을 주문한 뒤, 도어로에서<br>운송장변호<br>640050931285<br>2222111111<br>수정 출고묘<br>우 ⓒ 두박스 이상 포 | 석 배송받아 1개 박스로<br>발송연<br>신성<br>신성<br>장요청 ○남은 물품 | E 재포장)<br>배달완료여부<br>배달완료<br>배달완료<br>물 보관요청                |                |            |                      |           |              |
|                                                | 신청중량(Kg) 0<br>실중량(Kg)                                                                        | Kg (부피:Kg)<br>0 Kg (부피:Kg)                                                          | 신청부피(Cm<br>실부피(Cm)                                                                     | )x                                             |                                                           | Copyrig        | nt(c) 2    | 2021. www.doorro.com | All right | s reseved. 9 |

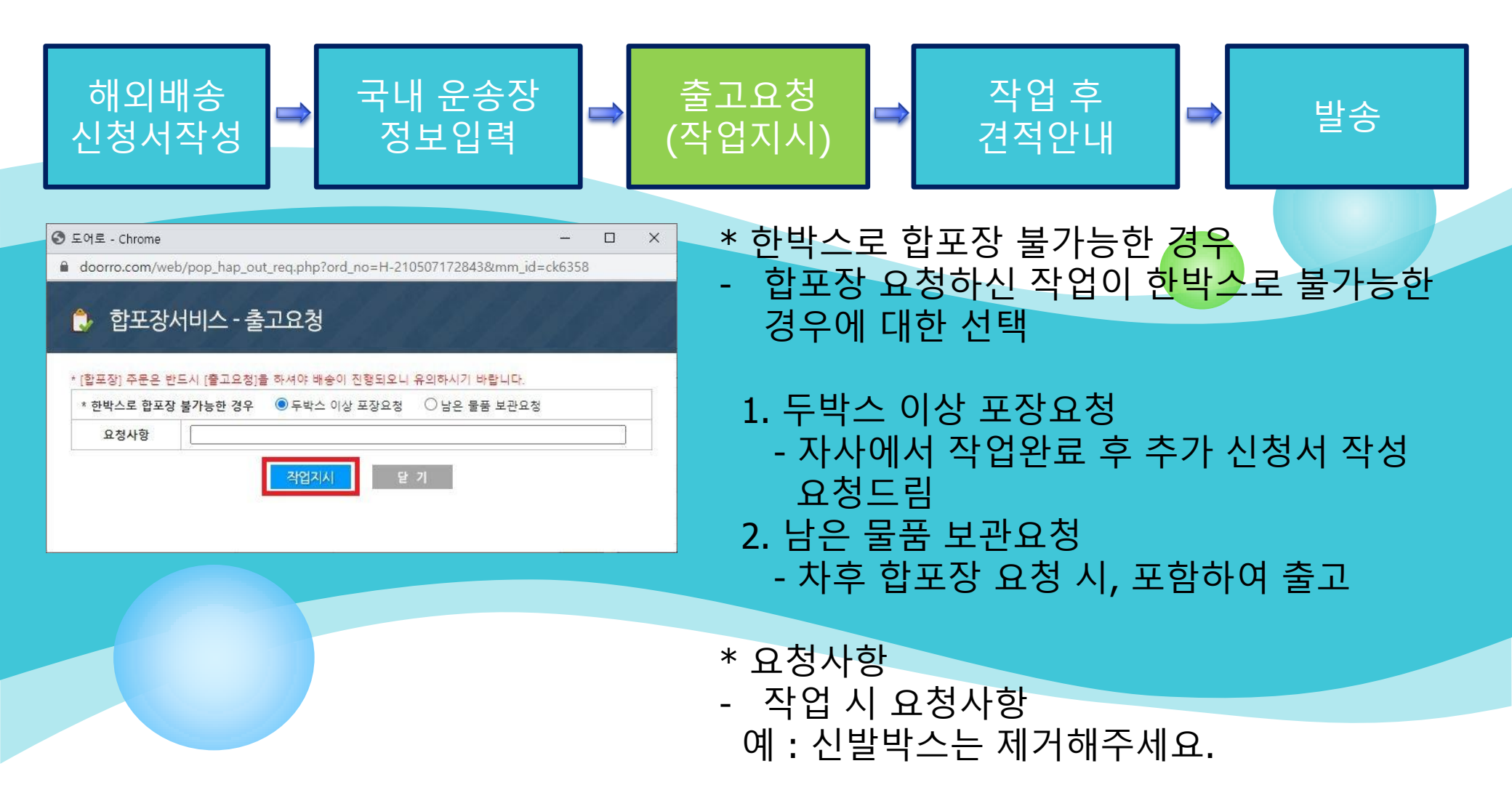

| 해외<br>신청사                                                   | 배송<br>너작성                                                                  | ⇒                                                                  | 국내 운<br>정보업                                                                                 | 송장<br>입력                                | ⇒                                                                            | 출고요청<br>(작업지시)                                                                                           |          | 작업 후<br>견적안내       | ⇒               | 발송         |  |  |
|-------------------------------------------------------------|----------------------------------------------------------------------------|--------------------------------------------------------------------|---------------------------------------------------------------------------------------------|-----------------------------------------|------------------------------------------------------------------------------|----------------------------------------------------------------------------------------------------|----------|--------------------|-----------------|------------|--|--|
| *[단가)는<br>+ *상품이 된<br>반호<br>1<br>1<br>구성<br>구성              | 반드시 소슷점<br>동목이 같아도 등<br>상품분류<br>기타)<br>'성분(HS-code)<br>기타)<br>!성분(HS-code) | 2~3자리 이내로 입력<br>영모델이 마닌경우 6<br>상품명<br>MG1101<br>MG1102<br>Total Am | 상품 리스트<br>5H세요.<br>I당상품을 각각 입력해주세요<br>(모델명)                                                 | 원산지<br>REA                              | 화패단위 USD ✓<br>단가 수량<br>3.5 5<br>- 배터-포함<br>4 5<br>- 배터-포함<br>- 배러-포함<br>37.5 | 작업결과에 대한 안내<br>- 오른쪽 퀵메뉴 [진행현황]-주문번호(H-21)<br>[수정]버튼 클릭<br>왼쪽 화면에서 [작업결과]확인<br>예ㆍ하박스로 모두 축고/ 3번 뭌풒 미축고 등 |          |                    |                 |            |  |  |
| 인보이스<br>첨부파일<br>인보이스 기지<br>(Remarks<br>인보이스 기지<br>(Importer | : 비사함 []<br>비사함 []<br>비사함 []                                               |                                                                    | 찾아보기<br>찾아보기                                                                                |                                         | $\langle \rangle$                                                            |                                                                                                    |          | . — ,              |                 |            |  |  |
| 합포장서비스                                                      | 이머니오(<br>④예(쇼핑<br>순변<br>1<br>2                                             | 보내주신 상태 그대로<br>물에서 여러개의 택배<br>운송사<br>이대한통운<br>한진택배                 | 발송)<br>클 주문한 뒤, 도어로에서 배<br>운송장변호<br>640050931285<br>2222111111<br>수정 출고요청<br>경우 아드바스 미산 포작용 | 송받아 1개 박스로<br>발송인<br>신성<br>신성           | 재포장)<br>배달완료여부<br>배달완료<br>배달완료<br>배달완료                                       |                                                                                                    |          |                    |                 |            |  |  |
| 신                                                           | * 한막스로<br>요청<br>출고 또<br>작업<br>청중량(Kg) 0 1                                  | · 넙소양 출가하면 중<br>경사함<br>경렬과<br>Kg (부피: Kg)<br>이 Kg (부피: Kg)         | 5구 ● 두딱스 미상 포상요<br>신청부피(Cm)<br>실부피(Cm)                                                      | ≈ ∪ i i i i i i i i i i i i i i i i i i | x                                                                            | Copyrig                                                                                                  | nt(c) 20 | )21. www.doorro.co | m All rights re | eseved. 11 |  |  |

자세한 내용은 도어로->진행현황에서 확인 가능합니다. 감사합니다.

하나은행 602-910254-93305 (주)더리스 주문번호 : H-21xxxxxxxxx 결제금액 : 107,200 원

신영하세요. 포이포합니다. 보내주신 상품(수취인 : Jenifer Lu, UNITED STATES)이 도어로에 입고되어 입금안내 문자 보내 드립니다. 입금자성명을 [김철수]으로 해주시면 빠른 확인이 가능합니다.

[견적안내]문자 예시 안녕하세요. 도어로입니다.

\* 합포장 작업은 평일기준 오후 3시 30분 이내로 요청주신 건에 대해 당일 작업 진행 - 견적안내 받으신 뒤 익일 오전 10시 30분까지 입금해주시면 익일 비행기에 선적 가능

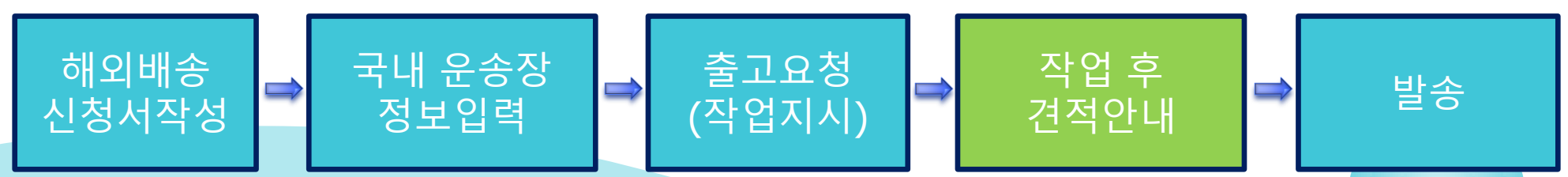

자세한 내용은 도어로->진행현황에서 확인 가능합니다. 감사합니다.

주문번호 : H-21xxxxxxxxxx 수취인 : Jenifer Lu, UNITED STATES 배송사 : DHL 운송장번호 : 67xxxxxxx

안녕하세요. 도어로로 배송대행 의뢰해주신 상품이 금일 발송되었습니다. 상품배송관련정보는 아래등기번호로 도어로접수현황 및 해당사이트에서 확인 하실 수있습니다.

※ 문의사항은 자사 홈페이지 Q&A 게시글/ 카카오채널 [도어로]로 연락 주시기 바랍니다.

### [발송안내]문자 예시

\* 입금확인은 평일 기준 오전 10시 30분/ 오후 3시 30분에 일괄 수동 업데이트 됩니다.

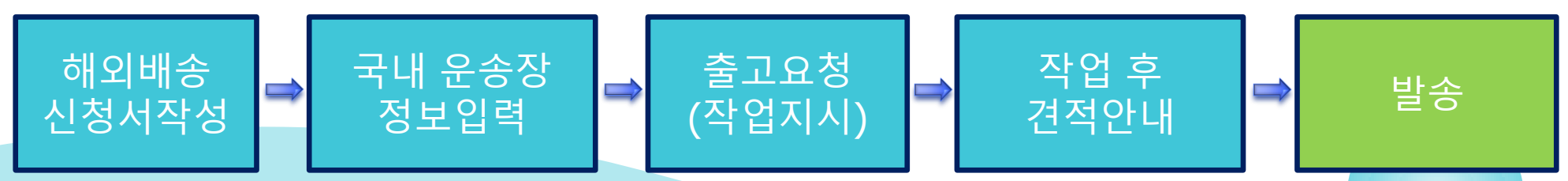